# 申请账户证明信

如果您对相关操作有任何疑问,请随时联系客户经理,我们非常乐意为您解答。

## 登入万里汇后台https://trading.worldfirst.com.cn/

#### 万里汇 WORLD ☆ 主页 → 支付 欢迎来到万里汇WorldFirst 🥑 已认证 ⇄ 转账 我的余额 🗊 货币账户 8 收款人

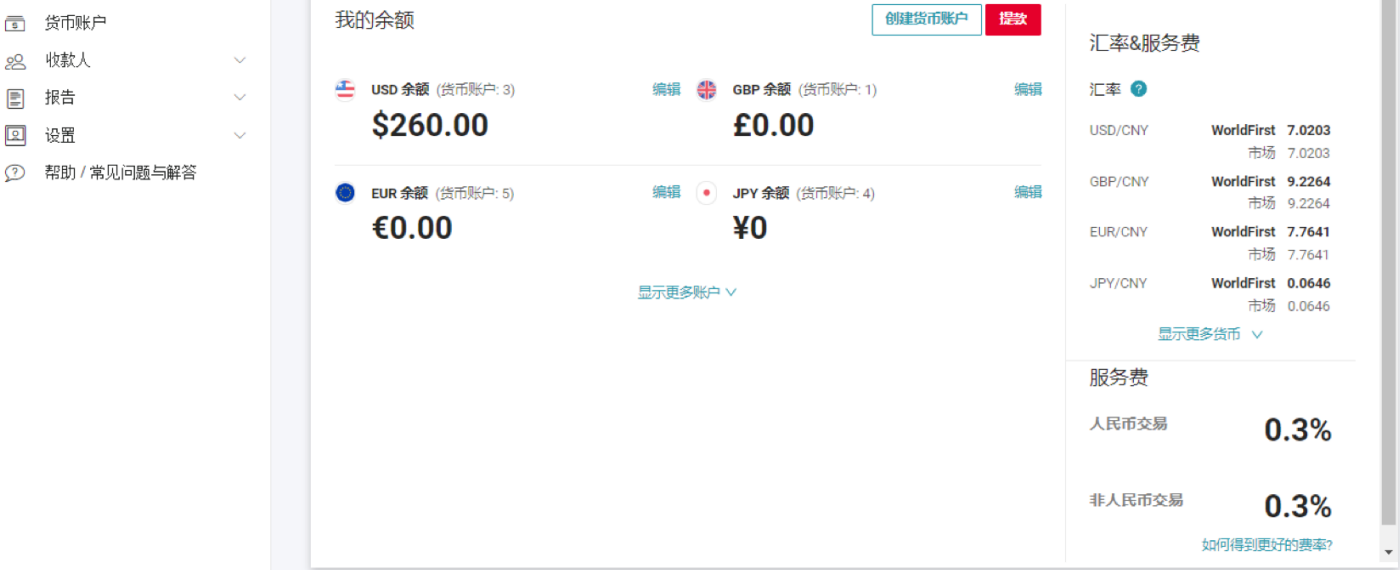

2

1

报告

🖸 设置

点击左侧"货币账户"后,选择您所需的货币账户,并点击"申请账户证明信"

| 万里汇 WORL      | .D<br>T |                       |                                                                                                |        |
|---------------|---------|-----------------------|------------------------------------------------------------------------------------------------|--------|
| 合 主页          |         |                       |                                                                                                |        |
| → 支付          | $\sim$  | 化工业                   |                                                                                                |        |
| ≓ 转账          |         | 货巾账尸                  |                                                                                                | 申请货币则  |
| <b>了</b> 货币账户 |         | × 🕰                   |                                                                                                |        |
| 29. 收款人       | $\sim$  | \$0.00                |                                                                                                |        |
| ■ 报告          | $\sim$  | <b>\$0.00</b>         |                                                                                                |        |
| 의 设置          | $\sim$  | Currency              |                                                                                                | 申请账户证明 |
| ⑦ 帮助/常见问题与解答  | έλπ     | Client name           | AEC company                                                                                    |        |
|               |         | ABA Routing Number    | 0-020                                                                                          |        |
|               |         | Account Number        | 7752-86280F00                                                                                  |        |
|               |         | SWIFT (BIC)           | 075403                                                                                         |        |
|               |         | Bank Name             | Ottarts                                                                                        |        |
|               |         | Account creation date |                                                                                                |        |
|               |         | Note                  | 14 Via carrol accept Bilgay, cash, checks or cashiars checks, CHIPS US if required is 20102111 |        |

# 万里汇 WORLD

| $\triangle$   | 主页         |        |                                                                                                    |
|---------------|------------|--------|----------------------------------------------------------------------------------------------------|
| $\rightarrow$ | 支付         | $\sim$ | ← 返回炎市账户                                                                                                    |
| ⇒             | 转账         |        | 山洼工目账白江田产                                                                                                    |
| S             | 货币账户       |        | 中有丌只燃了此功16                                                                                                    |
| 29            | 收款人        | $\sim$ | 您正在为以下政市账户申请升具账户证明信                                                                                                    |
| lik h         | 报告         | $\sim$ | 账户名称:                                                                                                    |
| 2             | 设置         | $\sim$ | 货币类型: <b>些</b> USD                                                                                                    |
| ?             | 帮助/常见问题与解答 |        | 账户号码:                                                                                                    |
|               |            |        | 请提供账户持有者的英文名称和英文地址,其将会显示在您开具的账户证明信中         者您为电商平台开具账户证明信,为确保顺利通过KYC审核,请填写卖家中心所登记的账户持有者英文名称及英文地址,并确保大小写、符号以及空格完全一致         使用默认账户持有者名称         使用其他账户持有者名称         申请 |

### 如您欲使用万里汇默认账户开具证明信,请选择"**使用默认账户持有者名称**" 4.1 并填写账户持有者英文地址,即可完成申请

| 万里汇 WORLD                                                                                                    |         |                                                                                                    |
|----------------------------------------------------------------------------------------------------|---------|----------------------------------------------------------------------------------------------------|
| <ul> <li>☆ 主页</li> <li>→ 支付</li> <li>ご 特账</li> <li>③ 货币账户</li> <li>※ 收款人</li> <li>認 报告</li> <li>☑ 设置</li> <li>② 帮助/常见问题与解答</li> </ul> | ~ ~ ~ ~ | <ul> <li>✓ 透回炎市账户</li> <li>申请开具账户证明信</li> <li>您正在为以下货币账户申请开具账户证明信</li> <li>账户名称:</li> <li>※方类型:</li> <li>※ USD</li> <li>账户号码:</li> </ul>                                                                 |
|                                                                                                    |         | 諸提供账户指有名的英文名称和英文地址,非将会显示在多开具的账户证明值中         透力电商中台开具账户证明值,为确保顺利通过KYC审核,请填写卖家中心所登记的账户特有者英文名称及英文地址,并确保大小写、符号以及空格完全一本         ● 相異ULEP 打有名名         账户持有者地址(英文)         ● 作用其他账户持有者名称         ● 在用其他账户持有者名称 |

**4.2** 如您欲使用内地公司账户开具证明信,请选择"使用其他账户持有者名称"—"中国内地公司" 填写公司名称/公司地址/营业执照号码,即可完成申请

| 万里汇 WORLD    |   |                                                                                                    |
|--------------|---|----------------------------------------------------------------------------------------------------|
|              |   | 申请开具账户证明信                                                                                                    |
|              | ~ |                                                                                                    |
| 己 特账         |   | 账户名称:                                                                                                    |
| す 資中账户       |   | 货币类型: 🗳 USD                                                                                                    |
| <u>必</u> 收款人 | ~ | 账户号码:                                                                                                    |
| 1日 おお        | ~ |                                                                                                    |
| <u>의</u> 设置  | ~ | 请提供账户排有者的英文名称和英文地址,其将会显示在您开具的账户证明信中                                                                                      |
|              |   | 使用默认账户持有者名称         ● 使用其他账户持有者名称         账户持有者类型         中国内地公司         公司名称(英文)         该信息将原示在账户证明值中         公司地址(英文) |
|              |   | 该信息将展示在账户证明信中 您可最多填写255个字符                                                                                               |
|              |   | <sup>营业执照号码</sup> 请填写营业执照统一 社会信用代码                                                                                       |
|              |   | □ 我确认以上信息真实有效且完全匹配电商平台登记的资料。我同意万里汇(WorldFirst)使用以上信息 —— 请务必点击确认,<br>进行进一步的身份验证。 才能完成申请                                   |
|              |   | 申请                                                                                                    |

4.3

# 如您欲使用香港公司账户开具证明信,请选择"**使用其他账户持有者名称"—"中国香港公司"** 填写公司名称/公司地址/公司注册号码,即可完成**申请**

| 万里汇 WORLD                                  |   |                                                                                                    |
|--------------------------------------------|---|----------------------------------------------------------------------------------------------------|
| <ul> <li>         → 支付         </li> </ul> | ~ | 申请开具账户证明信<br><sup>您正在为以下炎币账户申请开具账户证明值</sup>                                                                                 |
| ☆ 特账<br>⑤ 货币账户<br>冬 收款人                    | × | 账户名称:<br>货币类型: ▲ USD<br>账户号码:                                                                                               |
| 2) 38日<br>2] 设置<br>2) 帮助/常见问题与解答           | ~ | <mark>请提供账户持有者的英文名称和英文地址,其将会显示在您开具的账户证明信中</mark><br>若您为电商平台开具账户证明信,为确保顺利通过KYC审核,请填写卖家中心所登记的账户持有者英文名称及英文地址,并确保大小写、符号以及空格完全一致 |
|                                            |   | <ul> <li>● 使用其他账户持有者名称</li> <li>● 使用其他账户持有者名称</li> <li>● 使用其他账户持有者类型</li> </ul>                                             |
|                                            |   | 公司名称(英文)<br>该信息将展示在账户证明信中<br>公司地址(英文)                                                                                       |
|                                            |   | 读值是将展示在账户证明值中 您可最多填写255个字符 公司注册证号码 (Certificate of Incorporation number)                                                    |
|                                            |   | □ 我确认以上信息真实有效且完全匹配电高平台登记的资料。我同意万里汇(WorldFirst)使用以上信息                                                                        |

**4.4** 如您欲使用内地个人账户开具证明信,请选择"**使用其他账户持有者名称**"—"中国内地个人" 填写账户持有者中英文名称/地址/性别/出生日期/身份证号码,即可完成申请

| 万里汇 WORL          | .D<br>T |                                                                     |      |
|-------------------|---------|---------------------------------------------------------------------|------|
|                   |         | 请提供账户持有者的英文名称和英文地址,其将会显示在您开具的账户证明信中                                 |      |
| ♪ 主页              |         | 若您为电商平台开具账户证明信,为确保顺利通过KYC审核,请填写卖家中心所登记的账户持有者英文名称及英文地址,并确保大小写、符号以及空格 | 完全一致 |
| → 支付              | ~       |                                                                     |      |
| ⇒ 转账              |         | ○ 使用默认账户持有者名称                                                       |      |
| 货币账户              |         |                                                                     |      |
| 9. 收款人            | ~       | ● 使用其他账户持有者名称                                                       |      |
| 服告                | ~       | 账户持有者类型                                                             |      |
| 2] 设置             | ~       | 中国内地个人 🗸                                                            |      |
| ー<br>② 帮助/常见问题与解答 | 74      | 账户持有着名称(英文)                                                         |      |
|                   |         | 该信息将展示在账户证明信中                                                       |      |
|                   |         | 账户持有者名称(中文)                                                         |      |
|                   |         | 账户持有者地址(英文)                                                         |      |
|                   |         | ◎ · · · · · · · · · · · · · · · · · · ·                             | ≧符   |
|                   |         | 账户持有省性别                                                             |      |
|                   |         | 账户持有人出生日期                                                           |      |
|                   |         | 请选择 芭                                                               |      |
|                   |         | 账户持有者居民身份证号码                                                        |      |
|                   |         | □ 我确认以上信息真实有效且完全匹配电商平台登记的资料。我同意万里汇(WorldFirst)使用以上信息                |      |
|                   |         | 申请                                                                  |      |

## 请留意,我们将会在您完成网上申请后一个工作日内发送账户证明信

\*如您欲使用其它国家/地区的公司或个人账户开具证明信,或在申请中遇到任何问题,请直接与我们的客户经理联络

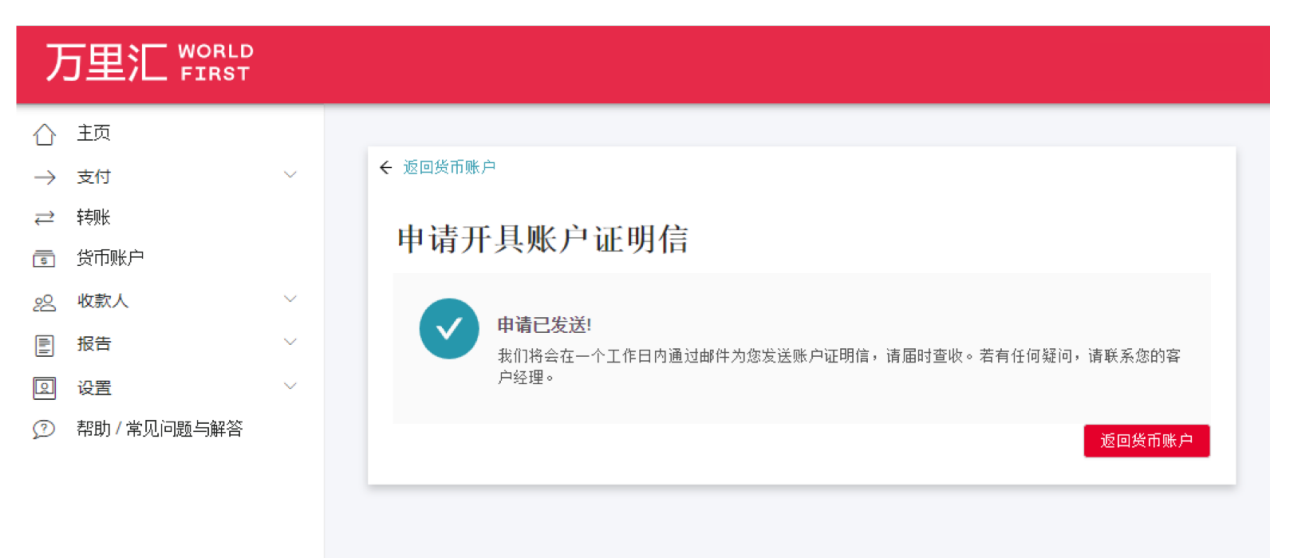

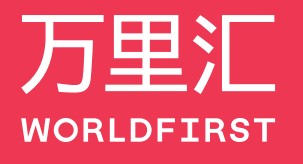

5

World First Asia Limited 是于香港注册之有限公司:编号1989650,并为接受香港海关和税务部门管辖的金融服务运营商,金融 服务运营商 (MSO) 牌照号码:14-02-01352。免责条款: World First Asia Limited 并不会向客户提供外汇意见或建议及税务咨询指 号服务。客户进行的所有交易均由客户自行决定或选择。如需任何协助,请咨询税务。法律或其他专业顾问。外汇交易有可能 导致损失和利润,因此在进行任何交易之前,您应仔细考虑您的财务状况,充分了解所涉及的风险,并确保您选择的产品适合 您的情况。

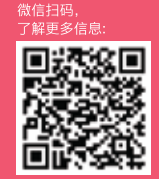

ww.worldfirst.com.cn